## ITIS G.Marconi, a.s. 2010/2011

## Esercitazione #3 di Tecnologie Informatiche

Aprire il file "Esercitazione2.docx".

Andare sul sito del Marconi sotto la pagina delle udienze (Didattica > Udienze Docenti 2010/11) e trovare la tabella relativa alla propria classe. Usando il mouse selezionare da "Udienze per la Classe 1x" fino a "Torna ad inizio pagina", copiare e <u>incollare COME SOLO TESTO</u> in fondo al file word della scorsa esercitazione.

<u>M</u>antieni formattazione originale
 Applica formattazione di <u>d</u>estinazione
 <u>Mantieni solo il testo</u>
 <u>Impos</u>ta opzioni predefinite per funzione Incolla...

Utilizziamo il <u>formato apice e pedice</u> per scrivere correttamente la classe. Ad esempio al posto di **1**A vogliamo la scritta  $1^{a}_{A}$ . Per fare ciò scrivere la "a", selezionarla e metterla in formato apice  $\mathbf{x}^{a}$ , mentre la lettere che indica la sezione metterla in formato pedice  $\mathbf{x}_{a}$ . Selezionare poi l'intestazione della tabella e mettere tutte le lettere in maiuscolo, con  $\mathbf{Aa}^{\star}$ . Applicare il <u>formato Titolo</u> ad "Udienze per la Classe 1x".

Decidiamo ora di <u>mostrare i segni di punteggiatura</u>, cliccando su (nella home). Vedete che nel testo incollato sono presenti dei caratteri di tabulazione (→) ma il nostro testo non è incolonnato bene, nonostante siano già presenti i caratteri di tabulazione. Questo perché Word i punti di tabulazione predefinita sono impostati ad intervalli di 1.25cm. Li vedete segnati andando nel tab Visualizza e <u>attivando</u> <u>il Righello.</u> Possiamo impostarli noi selezionando tutto il testo della tabella e cliccando ad intervalli regolari (4,8,12) col mouse sul righello. Vedete che ora la tabella è <u>allineata correttamente</u>. In questo modo la tabulazione è sinistra, ma potremmo impostarla centrale o a destra (lo vedete dall'icona all'inizio del righello ). Impostiamo la tabulazione dell'ultima colonna a destra, cliccando 2 volte sul punto 12 del righello, e cambiando le impostazioni dalla finestra che si apre.

Parliamo ora di paragrafo. Innanzitutto come vedete le righe della tabella sono molto spaziate tra di loro, come se ci fosse una riga vuota, che non c'è però (infatti non appare il simbolo di acapo  $\P$ ). Selezionando la tabella e aprendo

| Spaziatura —    |         |
|-----------------|---------|
| Prim <u>a</u> : | 0 pt  🚖 |
| Dopo:           | 10 pt 🌻 |

la finestra di dialogo Paragrafo (tasto destro del <u>mouse > paragrafo</u>, oppure in nella barra multifunzione Home > Paragrafo) azzerare la spaziatura dopo il paragrafo da 10pt a 0pt.

Sempre tenendo selezionato il paragrafo/tabella, applicare il <u>bordo esterno</u> usando <u>rientro destro</u> più vicino possibile all'orario spostando verso sinistra . NB: Correggete la riga relativa a Tecnologie Informatiche, scrivendo il che Giordani Alessandra (in sostituzione a Mazzone Mariapia) riceve il sabato nell'orario 9.35-10.25.

Cambiate il titolo "Nuova Pagina" con "EUCIP" e andare a capo. Tornando sul sito del Marconi, scegliete EUCIP dal menu sulla sinistra e copia-incollate il testo da dopo "E' fatta", <u>applicando il formato di destinazione</u>. Andiamo a vedere in cosa consiste questo formato. Selezionate quello che avete appena incollato ed antate a vedere le proprietà del paragrafo. La spaziatura dopo il paragrafo e' di 10pt mentre interlinea è multipla a inervalli di 1.5 righe. Cambiate queste impostazioni mettendo prima la spaziatura a Opt e poi l'interlinea singola, controllando cosa è cambiato. Impostate l'allineamento giustificato sempre dalla finestra Paragrafo. Sempre tenendo la selezione cercate di capire come funzionano i <u>rientri</u> segnatati all'inizio del righello. Impostate poi il rientro di ogni prima riga a 0.75 cm.

Impostiamo infine il layout delle due immagini, ovvero come disporle correttamente all'interno della pagina. Tagliate la vostra foto e incollatela nella prima pagina a fianco del vostro nome e cognome. Spostate il logo del Marconi all'interno del testo e vedete come si comporta cambiando le impostazioni di <u>disposizione del testo</u> (tasto destro col mouse Disposizione testo). Scegliete incorniciato e trascinate l'immagine in alto e destra sotto al titolo.

Operando con lo <u>zoom</u> in basso a destra finchè non si vedono entrambe le pagine), controllare di aver fatto tutto correttamente. Il risultato dovrebbe essere simile a questo sotto:

| Esercitazione di T                                                                                 | è cnol ogie Informatiche                                                          |                                                                           | EUCIP<br>Exclusive d'Arres de barle or<br>per la parse data E il demandrese<br>de se disale d'arres de 1800 fil<br>arres d'Arres de 1800 fil<br>arres d'Arres de transport gela del<br>per la constancia de la constancia del<br>per la constancia de la constancia del<br>per la constancia de la constancia del<br>per la constancia de la constancia del<br>per la constancia de la constancia del<br>per la constancia de la constancia del<br>per la constancia de la constancia del<br>per la constancia de la constancia del<br>per la constancia de la constancia del<br>per la constancia del la constancia del<br>per la constancia del la constancia del<br>per la constancia del la constancia della constancia della constancia del<br>per la constancia del la constancia del la constancia del<br>per la constancia del la constancia del la constancia del<br>per la constancia del la constancia del la constancia del la constancia del la constancia del la constancia del la constancia della constancia del la constancia del la constancia del la constancia del la constancia del la constancia del la constancia della constancia della constancia del la constancia del la constancia d |
|----------------------------------------------------------------------------------------------------|-----------------------------------------------------------------------------------|---------------------------------------------------------------------------|----------------------------------------------------------------------------------------------------|
| Cententé<br>• Toby Kolth<br>• Yellow Kepres<br>• Amy Medenelds<br>• Disie Chiele<br>• Joshue Redin | <u>Cantanti necloriti</u><br>1. Yellow Kapas<br>2. Toby Kolth<br>3. Amy Medonalda | Cententi ordinati<br>1. Amy Modonalda<br>2. Taby Koldh<br>3. Yollow Kepna | Species distributions is beginned as the first sector is being a species of the distribution is being the species of the distribution is being the species of the distribution is being the species of the species of                                            |
|                                                                                                    | Alessenö                                                                          | tra Giantiani 22/32/2013                                                  | UCIENZE PETIA CLASSE 1*A                                                                                                    |
|                                                                                                    |                                                                                   |                                                                           | Benefel Earling House das enred 4.054.02<br>Earling in Units have Darren das enred 4.054.02                                                                                                    |